## GRADUATE COORDINATOR USER GUIDE FOR DEGREEWORKS

Office of the Registrar Revised: 02/10/2022

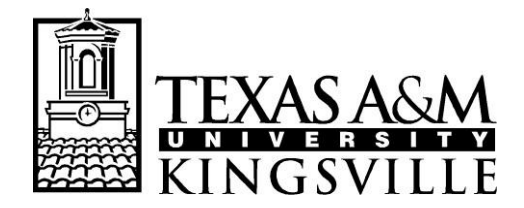

OFFICE OF THE REGISTRAR MSC 105, 1050 W SANTA GERTRUDIS AVE KINGSVILLE, TEXAS 78363-8202 PH (361) 593-2811 \* FAX (361) 593-2195 www.tamuk.edu

1) Go to jnet.tamuk.edu and login using your TAMUK credentials.

| -<br>We                          | FEXAS A&M<br>NIVERSITY<br>KINGSVILLE∞<br>Icome to JNET |
|----------------------------------|--------------------------------------------------------|
| You ha                           | ve requested login to JNET                             |
| Sign in to your account          |                                                        |
| Password                         |                                                        |
| Sign In<br>Create your password. |                                                        |

2) Once you are logged in, you will navigate to the Employee Tab and under Employee Quick Links, you will find the DegreeWorks link.

|                                                                                                    | 🖂 🐵 🕞 🕞                                                                                                    |
|----------------------------------------------------------------------------------------------------|----------------------------------------------------------------------------------------------------|
| rces Campus Resources Library Tech Help Employee Alumni                                                                                                    |                                                                                                    |
|                                                                                                    |                                                                                                    |
|                                                                                                    |                                                                                                    |
| 目 Travel Services                                                                                                    | 😫 Employee Quick Links                                                                                                    |
| Travel Services Home Page     Travel Forms     Travel Card Application E-Form     Concur Login (e Travel)     Allowable Rates - GSA - Meal and Lodging limits for University business travel.     TexTravel - Official State of Texas Travel Policy Information     PC Loaner Progam for International Travel | Accellion Secure File Transfer     Banner 9 Admin     Blue and Gold     Campus Labs Baseline     Campus Labs Collegiate Link     Canopy     DegreeWorks     E-Mail                                                                                 |
| <ul> <li>Hiring</li> <li>New Hire Information</li> </ul>                                                                                                    | Ellucian Workflow     Required Harassment & Discrimination Prevention Training     Available Employee Trainings (Please contact the Office Of Compliance at     502 4751 Manusured line to builts additional training assigned to usure of a usure |

3) In DegreeWorks, you will enter the ID of the student. Once the student's audit is showing, click on the Plans tab.

| ellucian worksheets exceptions plans admin                                                                                                    |         | 8 | ≡ |
|----------------------------------------------------------------------------------------------------|---------|---|---|
| Worksheets<br>Data refreshed 11/10/2021 3:20 PM ₽                                                                                                    | 8 2     | : |   |
| Student ID Name Degree Master                                                                                                    |         |   |   |
| Advanced search         Level Graduate       Classification Master's Candidate       Major       Program Master       College College of Graduate         Academic Standing Good Standing       Institutional GPA 3.60       Institutional Hours 30       Overall Hours 30       Transfer Hours 80 | Studies |   |   |
| TSI Overall Status Private/ Out-of-State w/crswrk TSI Math Status Private/ Out-of-State w/crswrk TSI Reading Status Private/ Out-of-State w/crswrk                                                                                                    |         |   |   |

4) Select the Degree Plan the student has created.

| ORKSHEETS EXCEPTIONS                                                                                                    | PLANS ADMIN                                                                                        |                                                                               |                                                      |                                                            |                                              |                                        |          |
|----------------------------------------------------------------------------------------------------|----------------------------------------------------------------------------------------------------|-------------------------------------------------------------------------------|------------------------------------------------------|------------------------------------------------------------|----------------------------------------------|----------------------------------------|----------|
| ans                                                                                                    |                                                                                                    |                                                                               |                                                      |                                                            |                                              |                                        |          |
| efreshed 11/10/2021 3:20 PM 🖯                                                                                                    |                                                                                                    |                                                                               |                                                      |                                                            |                                              |                                        |          |
| Student ID                                                                                                    |                                                                                                    | X Name                                                                        |                                                      | Deg                                                        | ree                                          |                                        |          |
| Advanced search                                                                                                    |                                                                                                    |                                                                               |                                                      |                                                            | ister                                        |                                        |          |
| Level Graduate Classifica                                                                                                    | ation Master's Candidate                                                                           | Major                                                                         | Program                                              | n Master                                                   | College Col                                  | lege of Graduate Stud                  | lies     |
|                                                                                                    |                                                                                                    |                                                                               |                                                      |                                                            |                                              |                                        |          |
| Academic Standing Good Sta                                                                                                    | nding Institutional G                                                                              | PA 3.60 Institution                                                           | al Hours 30 Overall                                  | Hours 30 Transfer Ho                                       | urs 80                                       |                                        |          |
| Academic Standing Good Sta<br>FSI Overall Status Private/ Ou<br>FSI Writing Status Private/ Ou                                                       | nding Institutional G<br>ut-of-State w/crswrk T<br>ut-of-State w/crswrk                            | PA 3.60 Institution<br>SI Math Status Private/                                | al Hours 30 Overall<br>Out-of-State w/crswrk         | Hours 30 Transfer Ho<br>TSI Reading Status Priva           | u <b>rs</b> 80<br>ite/ Out-of-State w        | ı/crswrk                               |          |
| Academic Standing Good Sta<br>ISI Overall Status Private/ Ou<br>ISI Writing Status Private/ Ou                                                       | Inding Institutional G<br>It-of-State w/crswrk T<br>It-of-State w/crswrk                           | PA 3.60 Institution.<br>SI Math Status Private/                               | al Hours 30 Overall                                  | Hours 30 Transfer Ho<br>TSI Reading Status Priva           | urs 80<br>ite/ Out-of-State w                | //crswrk                               |          |
| Academic Standing Good Sta<br>ISI Overall Status Private/ OL<br>ISI Writing Status Private/ OL                                                       | inding Institutional G<br>ut-of-State w/crswrk T<br>ut-of-State w/crswrk                           | PA 3.60 Institution                                                           | al Hours 30 Overall<br>Out-of-State w/crswrk         | Hours 30 Transfer Ho                                       | urs 80<br>te/ Out-of-State w                 | //crswrk                               |          |
| Academic Standing Good Sta<br>ISI Overall Status Private/ Ou<br>ISI Writing Status Private/ Ou<br>Plan List                                          | Inding Institutional G<br>Jt-of-State w/crswrk T<br>Jt-of-State w/crswrk                           | PA 3.60 Institution.                                                          | al Hours 30 Overall<br>'Out-of-State w/crswrk        | Hours 30 Transfer Ho<br>TSI Reading Status Priva           | urs 80<br>te/ Out-of-State w                 | //crswrk                               | New plan |
| Academic Standing Good Sta<br>FSI Overall Status Private/ Ou<br>FSI Writing Status Private/ Ou<br>Plan List<br>Description                           | Inding Institutional G<br>ut-of-State w/crswrk T<br>ut-of-State w/crswrk                           | PA 3.60 Institution.<br>SI Math Status Private/<br>Modified ↓                 | al Hours 30 Overall<br>Out-of-State w/crswrk<br>Who  | Hours 30 Transfer Ho<br>TSI Reading Status Priva<br>Degree | urs 80<br>te/ Out-of-State w<br>Level        | //crswrk                               | New plan |
| Academic Standing Good Sta<br>ISI Overall Status Private/ Ou<br>ISI Writing Status Private/ Ou<br>Plan List<br>Description<br>Jane Doe - Degree Plan | Inding Institutional G<br>ut-of-State w/crswrk T<br>ut-of-State w/crswrk                           | PA 3.60 Institution<br>SI Math Status Private/<br>Modified $\psi$<br>8/1/2018 | al Hours 30 Overall<br>'Out-of-State w/crswrk<br>Who | Hours 30 Transfer Ho<br>TSI Reading Status Priva<br>Degree | urs 80<br>tte/ Out-of-State w<br>Level<br>GR | V(crswrk Status Not locked             | New plan |
| Academic Standing Good Sta<br>TSI Overall Status Private/ Ou<br>TSI Writing Status Private/ Ou<br>Plan List<br>Description<br>Jane Doe - Degree Plan | Inding Institutional G<br>ut-of-State w/crswrk T<br>ut-of-State w/crswrk<br>Active<br>No<br>of 1 > | PA 3.60 Institution<br>SI Math Status Private/<br>Modified ↓<br>8/1/2018      | al Hours 30 Overall<br>'Out-of-State w/crswrk<br>Who | Hours 30 Transfer Ho<br>TSI Reading Status Priva<br>Degree | urs 80<br>Level<br>GR                        | V(crswrk<br>Status<br>Not locked<br>Tc | New plan |

5) Once you have saved a degree plan for a student (or you have approved the student's plan), you will need to lock and activate the plan in order for you to create the block. Once it is locked, create the block for the plan to appear as an audit. To do so, you will first click on the Edit plan button.

| Jane Doe - Degree Plan 🛛 🖉                                                    | Plan list New plan |
|-------------------------------------------------------------------------------|--------------------|
| Degree Master Edit plan Level Graduate                                        |                    |
| Active No Status Not locked Tracking Status NOT DISPLAYED, PLAN IS NOT ACTIVE |                    |

6) Click on the Active and Locked options.

| Edit Plan                               | × |
|-----------------------------------------|---|
| Description *<br>Jane Doe - Degree Plan |   |
| Active Icocked                          |   |
| Save                                    |   |

7) Then Create block.

| Jane Doe - Degree Plan 🖉 📮                                                                                                    | Plan list New plan |
|----------------------------------------------------------------------------------------------------|--------------------|
| Degree     Master       Level     Graduate       Active     Yes       Status     Locked       Tracking Status     NOT TRACKED |                    |
| Last updated: Guzman, Mauricio on 2/8/2022<br>Audit Delete plan Save as copy Create block                                     |                    |

8) Once you have created the block, a new pop-up window will appear letting you know a new requirement block has been created. Click the Run audit button.

| Create Block                                                                                                    | × |
|----------------------------------------------------------------------------------------------------|---|
| A new requirement block for this plan has been created. Click Audit to view an audit using the new set of requirements. |   |
|                                                                                                    |   |

9) You will then be redirected to a Planner Audit view. Close this window and return to the Worksheets tab and review the new Planner Block and ensure it has been properly generated. (You may need to click the Process button if the new Planner Block is not automatically generated.)

| WORKSHI                 | EETS EXCEPTIONS PLANS ADMIN                                              |           |                                |       |         |             |   |
|-------------------------|--------------------------------------------------------------------------|-----------|--------------------------------|-------|---------|-------------|---|
| Ma<br>Credit<br>Catalo  | Ster IN-PROGRESS<br>ts applied: 36<br>og year: 2020-2021 GPA: 3.88       |           |                                |       |         |             | ~ |
| Pla<br>Credit<br>Catalo | nner Block IN-PROGRESS<br>ts applied: 36<br>og year: 2020-2021 GPA: 3.88 |           |                                |       |         |             | ^ |
|                         |                                                                          | Course    | Title                          | Grade | Credits | Term        |   |
| 0                       | Requirements planned for Fall 2020                                       |           |                                |       |         |             |   |
| $\oslash$               | Sem in Social Organization - 3 Hours                                     | SOCI 5302 | Sem in Social Organization     | A     | 3       | Fall 2020   |   |
| $\otimes$               | Advanced Research Methods - 3 Hours                                      | SOCI 5303 | Advanced Research Methods      | A     | 3       | Fall 2020   |   |
| $\odot$                 | The Study of Culture - 3 Hours                                           | SOCI 5320 | The Study of Culture           | A     | 3       | Fall 2020   |   |
|                         | Requirements planned for Spring 2021                                     |           |                                |       |         |             |   |
| $\odot$                 | Data Analysis in Soci Research - 3 Hours                                 | SOCI 5310 | Data Analysis in Soci Research | A     | З       | Spring 2021 |   |
| $\odot$                 | Seminar in Social Movements - 3 Hours                                    | SOCI 5326 | Seminar in Social Movements    | A     | 3       | Spring 2021 |   |
| $\odot$                 | Sociology of the Family - 3 Hours                                        | SOCI 5340 | Sociology of the Family        | A     | 3       | Spring 2021 |   |

\*\*In the event you receive an error (pictured below) when creating a block, please contact the DegreeWorks team at 361-593-2811 or email registrar@tamuk.edu for assistance. \*\*

| parsed.0702.1                 | Parse request failure |        |  |
|-------------------------------|-----------------------|--------|--|
| a refreshed 2/9/2022 10:24 Al | MR                    |        |  |
|                               |                       |        |  |
|                               |                       |        |  |
| Student ID                    | Name                  | Degree |  |

## Note:

- 1) Any courses that were previously taken will be marked as complete (green circle check mark).
- 2) Courses currently being taken will be marked as in-progress (blue circle).
- 3) Courses that have yet to be taken will be marked as required (red circle).

Note: Students will now have to select the track option they will be pursuing and need to add the following non-course requirements according to the option they have selected. These non-course requirements will be forced-completed by Graduate Studies.

Course Only Option: Comprehensive Exam Dissertation Option: Dissertation Status Report Manuscript Proposal Qualifying Exam Turnitin Project Option: Comprehensive Exam Final Research Project Submission Form Turnitin Thesis Option: Manuscript Proposal Thesis Defense Turnitin